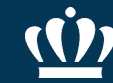

# Fisher Scientific Purchasing Guide

✓ Issuing an eVA Purchase Order

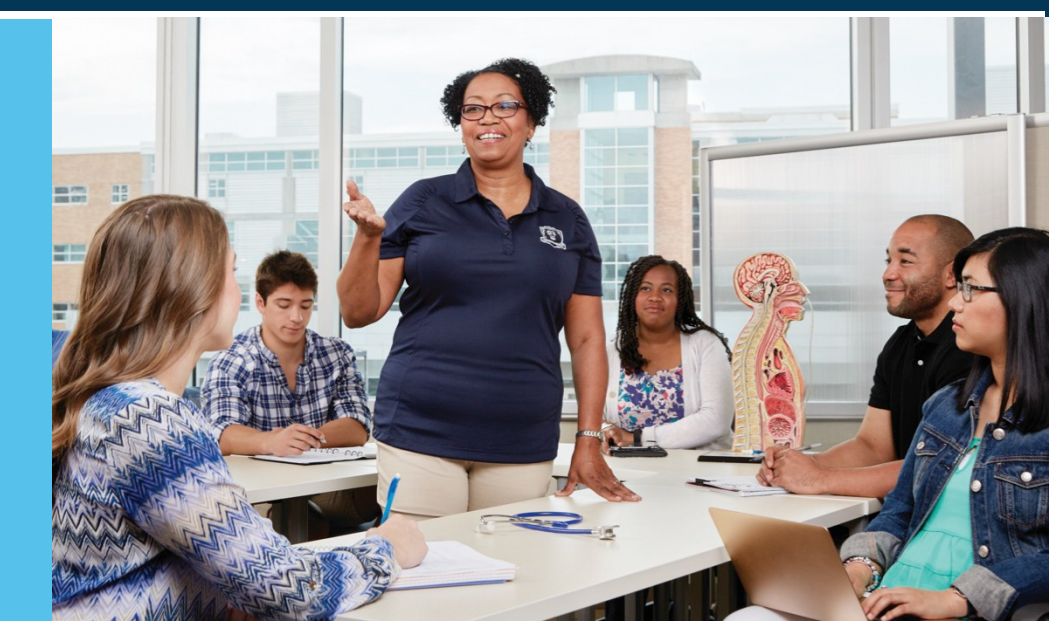

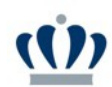

# Issuing an eVA Purchase Order to Fisher Scientific

- Must have your quote number to purchase using an existing quote.
- Must have a Ship To address.
- After completing the Title, PO Category, Procurement Type.
- Go to Shipping Entire Requisition

This guide is specific to Fisher Scientific eVA Catalog orders only.

eVA User Guide located on the Procurement Services website includes step by step instructions on how to issue an eVA Purchase Order.

| Review your requisition, make change | es as necessary, and submit the request for approval.            |         |  |  |  |
|--------------------------------------|------------------------------------------------------------------|---------|--|--|--|
|                                      |                                                                  |         |  |  |  |
| Summary Approval Flow                |                                                                  |         |  |  |  |
| Client Name:                         | A2210DU - Old Dominion University                                |         |  |  |  |
| Title:                               | Fisher Scientific, Kimwipes, 1PC00-6002                          |         |  |  |  |
| On Behalf Of:                        | Edwards, Barbie                                                  |         |  |  |  |
| Entity Code:                         | 221-Old Dominion University                                      | $\odot$ |  |  |  |
| Fiscal Year:                         | 2021-                                                            | $\odot$ |  |  |  |
| PO Category:                         | R01-Routine                                                      | $\odot$ |  |  |  |
| Procurement Transaction Type:        | 20-Supplies - Non-Technology                                     | $\odot$ |  |  |  |
| Equipment Trust Fund?                |                                                                  |         |  |  |  |
| Quick Quote Requested:               |                                                                  |         |  |  |  |
| Confirming Order; Do Not Duplicate:  | Confirming Order; Do Not Duplicate:                              |         |  |  |  |
| Accounting Summary:                  | Accounting Summary: <u>View Accounting Information</u>           |         |  |  |  |
| My Labels: 🕄 <u>Apply Label</u>      |                                                                  |         |  |  |  |
| Line Items (0)                       |                                                                  |         |  |  |  |
| No. Type Solicit Description         |                                                                  |         |  |  |  |
|                                      |                                                                  | No ite  |  |  |  |
| Add from Catalog) Add Non-Catalo     | g Item                                                           |         |  |  |  |
| SHIPPING - ENTIRE REOL               | JISITION                                                         |         |  |  |  |
|                                      |                                                                  |         |  |  |  |
| See Line Item Shipping Details:      |                                                                  |         |  |  |  |
| Ship To:                             | Ship To: * A22154-Procurement Services / Old Dominion University |         |  |  |  |
| Deliver To:                          | * Barbie Edwards                                                 |         |  |  |  |
| Needby                               |                                                                  |         |  |  |  |

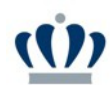

## Issuing an eVA Purchase Order to Fisher Scientific

- Locate the Ship To by using the drop-down arrow then select Search for more. Select appropriate Address.
- Select Add from Catalog ...

Note: New users will be provided a Ship To address from Fisher prior to using the punch out catalog.

Previous selections will appear in the dropdown menu. Must use search for more... for all new selections.

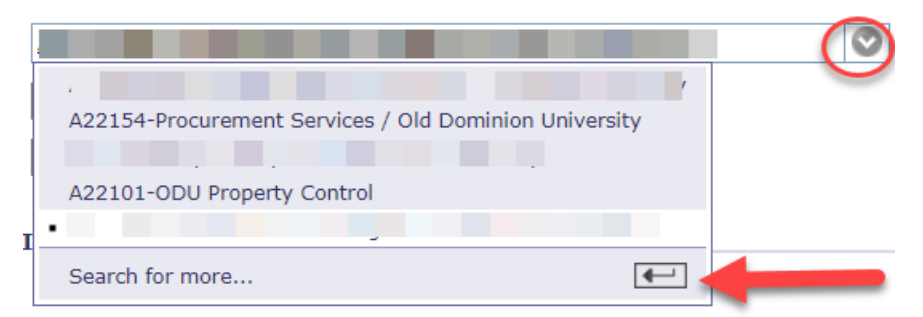

| PR9411120: Fisher Scientific, Kimwipes, 1PC00-6002                                       |                                                                                                    |           |  |  |  |  |
|------------------------------------------------------------------------------------------|----------------------------------------------------------------------------------------------------|-----------|--|--|--|--|
| Review your requisition, make changes as necessary, and submit the request for approval. |                                                                                                    |           |  |  |  |  |
| Summary Approval Flow                                                                    |                                                                                                    |           |  |  |  |  |
| Client Name:                                                                             | A2210DLL - Old Dominion University                                                                   | :         |  |  |  |  |
| Title:                                                                                   | Fisher Scientific, Kimwipes, 1PC00-6002                                                              |           |  |  |  |  |
| On Behalf Of:                                                                            | Edwards, Barbie                                                                                      |           |  |  |  |  |
| Entity Code:                                                                             | 221-Old Dominion University                                                                          | $\odot$   |  |  |  |  |
| Fiscal Year:                                                                             | 2021-                                                                                                |           |  |  |  |  |
| PO Category:                                                                             | R01-Routine                                                                                          | $\odot$   |  |  |  |  |
| Procurement Transaction Type:                                                            | 20-Supplies - Non-Technology                                                                         | $\odot$   |  |  |  |  |
| Equipment Trust Fund?                                                                    | Jipment Trust Fund?                                                                                  |           |  |  |  |  |
| Quick Quote Requested:                                                                   |                                                                                                    |           |  |  |  |  |
| Confirming Order; Do Not Duplicate:                                                      |                                                                                                    |           |  |  |  |  |
| Accounting Summary:                                                                      | Accounting Summary: View Accounting Information                                                      |           |  |  |  |  |
| My Labels: 🚺 <u>Apply Label</u>                                                          |                                                                                                    |           |  |  |  |  |
| Line Items (0)                                                                           |                                                                                                    |           |  |  |  |  |
| No. Type Solicit Description                                                             |                                                                                                    |           |  |  |  |  |
| Step 2                                                                                   |                                                                                                    | 1         |  |  |  |  |
| Add from Catalog Add Non-Catalog Item                                                    |                                                                                                    |           |  |  |  |  |
| SHIPPING - ENTIRE REQUISITION                                                            |                                                                                                    |           |  |  |  |  |
| See Line Item Shipping Details:                                                          | Special Note: Users must be provided a Ship To address from Fisher prior to using punch out catalog. | Step<br>1 |  |  |  |  |
| Ship To:                                                                                 | * A2218Y-School of Medical Diagnostics and Translational Sc                                          |           |  |  |  |  |
| Deliver To:                                                                              | * Barbie Edwards                                                                                     |           |  |  |  |  |
| Need-by Date: 🚦                                                                          |                                                                                                    |           |  |  |  |  |

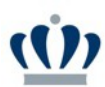

#### Type "Fisher" in the Search field and click Search.

| My Home My C                               | Drders/My UPs My Approvals My Quick Quote Reg's                                                                                                    |                                 | Welcome Edwards, Bar    |
|--------------------------------------------|----------------------------------------------------------------------------------------------------|---------------------------------|-------------------------|
| Create Search Manage                       | Recent Preferences                                                                                                    |                                 | ☆                       |
| Refine your results                        | PR9411120: Fisher Scientific, Kimwipes, 1PC00-6002                                                                                                  | 🕎 Items: 0 Total: \$0.00000 USD | Checkout Exit           |
| Keyword<br>pcr (25)                        | Add items to your requisition from the catalog, and optionally select catalog items you've identified as your favorites. You can also enter details | for non-catalog items.          | 1                       |
| cap (15)<br>plate (14)<br>product (12)     | Catalog Home       Catalog V     Fisher         Search     Options                                                                                  |                                 | Create Non-Catalog Item |
| inform (12)<br>Show All                    | Your search path: <u>Catalog</u> > "Fisher"                                                                                                    |                                 |                         |
| Category<br>Active solvents (2)            | * Supplier Punchout Catalog Resources                                                                                                    |                                 |                         |
| Biological (6)<br>Electronic batteries (1) | <ul> <li>FISHER SCIENTIFIC COMPANY LLC (1)</li> <li>Lab, Scientific, Diagnostic, Research Supplies</li> </ul>                                       |                                 |                         |

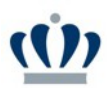

 Click "Lab, Scientific, Diagnostic, Research Supplies" hyperlink

| R941112                                   | 0: Fisher Scientific, winwipes, 1PC00-6002                        |
|-------------------------------------------|-------------------------------------------------------------------|
| Add items t                               | o your requisition from the catalog, and optionally select catalo |
| Catalog Ho<br>Catalog 💌<br>Your search pa | Tisher Search Options                                             |
| 🔻 Supplie                                 | r Punchout Catalog Resources                                      |
| ▼ FISHER                                  | SCIENTIFIC COMPANY LLC (1)                                        |
|                                           | Lab, Scientific, Diagnostic, Research Supplies                    |

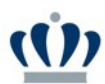

Click Quotes.

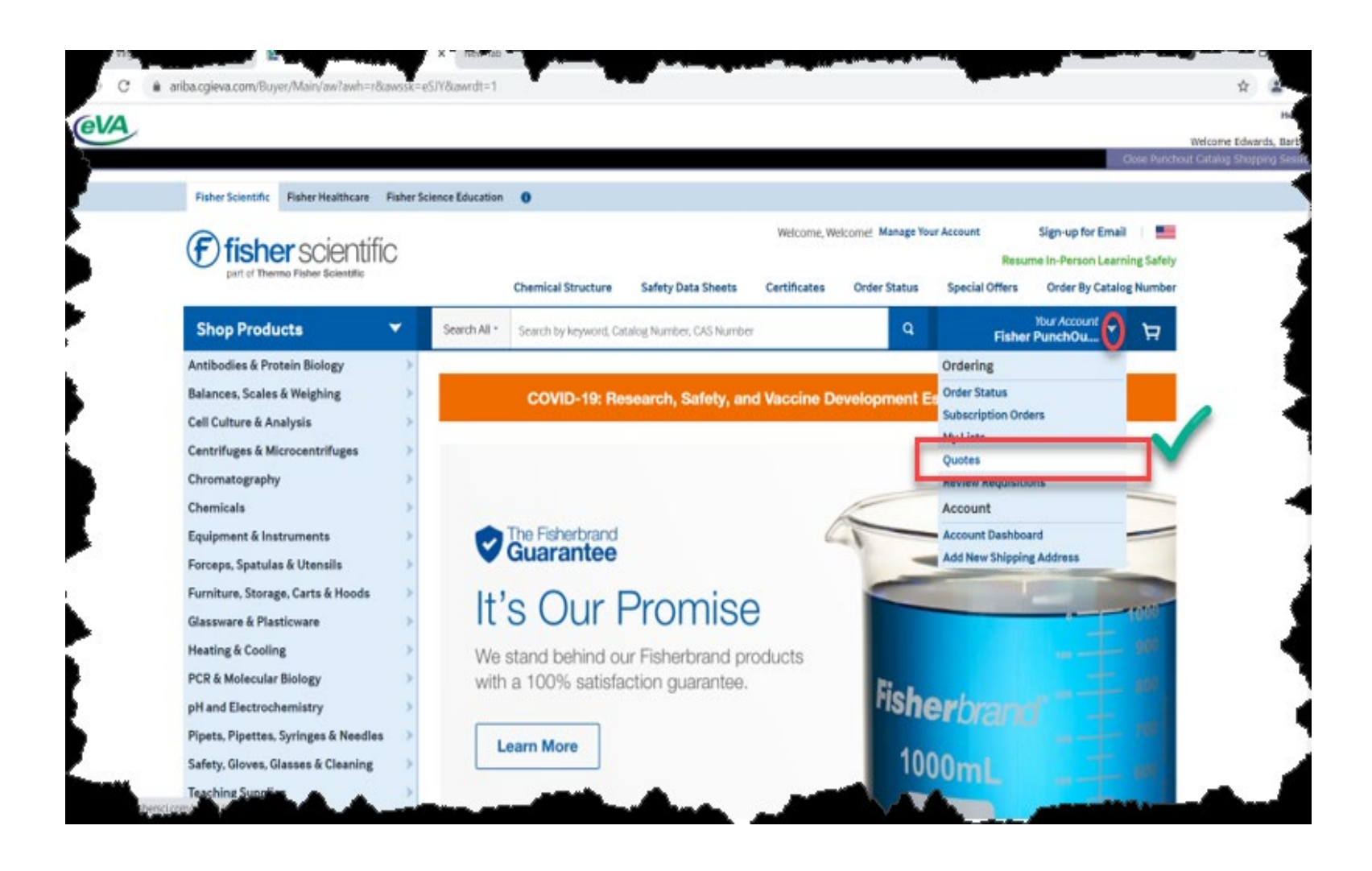

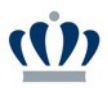

#### Help eVA Welcome Edwards, Barbie Select or type Quote Number. Fisher Scientific Fisher Healthcare Fisher Science Education NEW Help & Support Center > Welcome, Welcome! Manage Your Account Sign Up for Email fisher scientific +1-800-766-7000 part of Thermo Fisher Scientific Chemical Structure Certificates Safety Data Sheets Order Status Special Offers & Programs Order By Catalog Number Your Account 🧹 Shop Products ۷ Q Search All \* Ä Select or Enter the Search by keyword, Catalog Number, CAS Number Fisher PunchOu.... Quote Number. Quotes Account 857107004 Fisher PunchOur Search Quotes: Sort By: Q Quote Number or Catalog Number Date Created - Newest to Oldest Please do not use special characters (?,/,,%,^,!, ). Customer Reference **Quote Details** Quote Number Created Date 🛊 Expiration Date ≑ Quote Type 1130361702 TEST QUOTE 10 May 2021 7 September 2021 Sales View Details

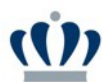

#### Select Add to Cart.

| Line | Product          |                                                                                                    | Price                 | Qty             | Extended Price        | Add to Cart Step                                         |
|------|------------------|----------------------------------------------------------------------------------------------------|-----------------------|-----------------|-----------------------|----------------------------------------------------------|
| 1    | ENTICE<br>MINUTE | Kimberly-Clark Professional <sup>™</sup> Kimtech Science <sup>™</sup> Kimwipes <sup>™</sup><br>Delicate Task Wipers, 1-Ply<br>Catalog Number 06666A<br>Kimberly-Clark Professional <sup>™</sup> 34155<br>Dimensions (L x W): 8.4 x 4.4 in. (21.33 x 11.17 cm), Packaging<br>Quantity: 280 wipes/pack, 60 packs/case | <b>\$2.39</b> /<br>PK | 1               | \$2.39                |                                                          |
|      |                  |                                                                                                    | Final charge          | es will be calc | Siculated at the time | ubtotal \$2.39<br>ne of purchase.<br>Total <b>\$2.39</b> |
|      |                  |                                                                                                    | (                     | Step 2          |                       | Add to Cart                                              |

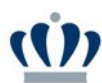

#### Select Return Cart to Purchasing Application.

|                                                                         |                                                                  |                                                                          | Close Punch                           |
|-------------------------------------------------------------------------|------------------------------------------------------------------|--------------------------------------------------------------------------|---------------------------------------|
| Items in Your Cart                                                      | Price Quantity                                                   | Availability                                                             | item Subtotal                         |
| 06-666A<br>KIMWIPE SML 4-1/2X8-1/2 280/PK                               | <b>\$2.39</b> / Pack of 280<br>Quoted Price<br>Quote #1130361702 | In Stock (1)<br>Estimated Delivery 05/12/2021                            | \$2.39                                |
| × Remove Item                                                           |                                                                  |                                                                          |                                       |
|                                                                         |                                                                  | Order Subtotal                                                           | \$2.39                                |
| SEmpty Cart                                                             |                                                                  | Promo Code2 *                                                            |                                       |
|                                                                         |                                                                  |                                                                          | APPLY                                 |
|                                                                         |                                                                  | Cart Total                                                               | \$2.39                                |
|                                                                         |                                                                  | Returning your cart to your purch<br>you out of the Fisher Scientific we | asing application will log<br>ebsite. |
|                                                                         |                                                                  | Return Cart to Purchasi                                                  | Keep Shopping ng Application >        |
| NOTE: Shinning and handling charges will be calculated at time of shinn | nent based upon your account's terms and                         | *All promotions are based off of list pri<br>specified<br>t conditions.  | ce unless otherwise                   |

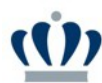

#### Select Submit.

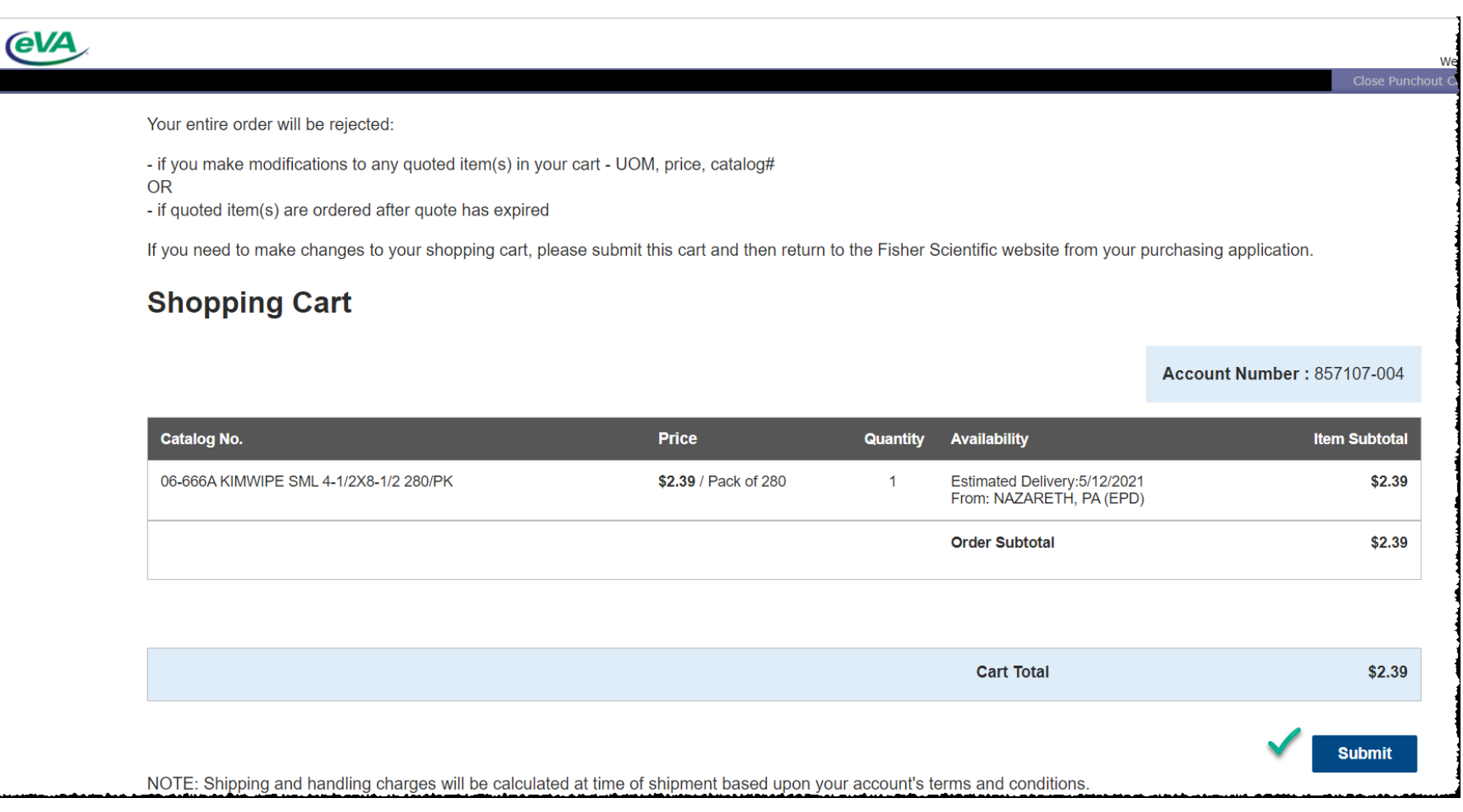

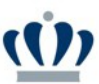

- Once you are back to your requisition, you can edit all or each line item individually to add the budget code and subaccount code.
- Verify all details and click Submit.

| 61/4                                                                                                    |                                                                                                    |   |                                | Home   Help *   Logout                   |
|----------------------------------------------------------------------------------------------------|----------------------------------------------------------------------------------------------------|---|--------------------------------|------------------------------------------|
| My Home My Or                                                                                                    | ders/My UPs My Approvals My Quick Quote Req's                                                                                                    |   |                                | Welcome Edwards, Barbie                  |
| Create Search Manage                                                                                                    | Recent Preferences                                                                                                    |   |                                | <b>☆</b>   <b>∨</b>                      |
| PR9411120: Fisher Scientific, Kimwipe                                                                                                    | es, 1PC00-6002                                                                                                    |   |                                | Submit) Exit                             |
| Review your requisition, make chang                                                                                                    | ges as necessary, and submit the request for approval.                                                                                                    |   |                                |                                          |
| Summary Approval Flow                                                                                                    |                                                                                                    |   |                                |                                          |
| Client Name:                                                                                                    | A2210DU - Old Dominion University                                                                                                    |   |                                |                                          |
| Title:                                                                                                    | * Fisher Scientific, Kimwipes, 1PC00-6002                                                                                                    |   |                                |                                          |
| On Behalf Of:                                                                                                    | Edwards, Barbie                                                                                                    |   |                                |                                          |
| Entity Code:                                                                                                    | 221-Old Dominion University                                                                                                    | ٢ |                                |                                          |
| Fiscal Year:                                                                                                    | 2021-                                                                                                    |   |                                |                                          |
| PO Category:                                                                                                    | R01-Routine                                                                                                    | ۲ |                                |                                          |
| Procurement Transaction Type:                                                                                                    | 20-Supplies - Non-Technology                                                                                                    | 0 |                                |                                          |
| Equipment Trust Fund?                                                                                                    | 0                                                                                                    |   |                                |                                          |
| Quick Quote Requested:                                                                                                    | 0                                                                                                    |   |                                |                                          |
| Confirming Order; Do Not Duplicate:                                                                                                    | 0                                                                                                    |   |                                |                                          |
| Accounting Summary:                                                                                                    | View Accounting Information                                                                                                    |   |                                |                                          |
| My Labels: 🔋 <u>Apply Label</u>                                                                                                    |                                                                                                    |   |                                |                                          |
| Line Items (1)                                                                                                    |                                                                                                    |   |                                | Hide Details 🛄 🛛 🗱                       |
| No. Type Solicit Description                                                                                                    | 1                                                                                                    |   |                                | Qty Unit Price Amount                    |
| 1 🖉 🗌 KIMWIPE S                                                                                                    | ML 4-1/2X8-1/2 280/PK <u>KIMWIPE SML 4-1/2X8-1/2 280/PK</u>                                                                                                    |   |                                | 1 pack \$2.39000 USD \$2.39000 USD       |
| Supplier: FISHER SCIENTIFIC COMPANY LLC<br>Location: PUNCH OUT ONLY<br>UNSPSC Code: 47131502<br>Bill To: A22102-Old Dominion University, Finance Office<br>Contract List: (Pick from List)<br>Contract Number:<br>Micro Business: |                                                                                                    |   | KIMWIPE SML 4-1/2X8-1/2 280/PK |                                          |
| Smail Business:                                                                                                    | an a film - that a difference of the state - the state of the state of |   |                                | an an an an an an an an an an an an an a |

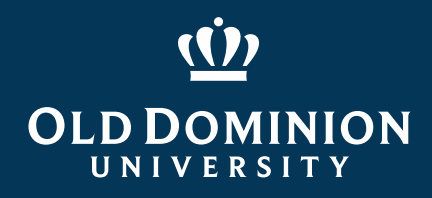

# Resources

#### ✓Procurement Services Website <u>www.odu.edu/procurement</u>

✓ Procurement Services Department Email
 Address procurement@odu.edu

✓ Barbie Edwards – 757-683-7158